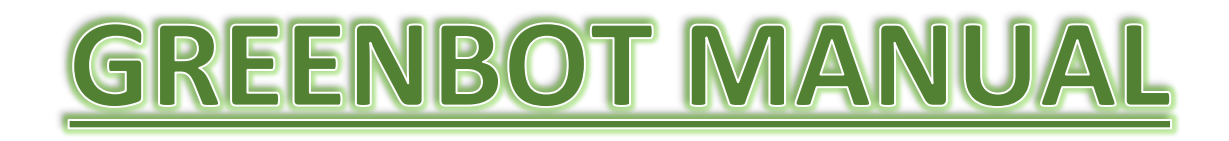

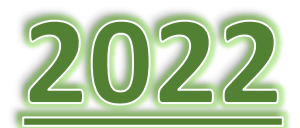

# **TABLE OF CONTENTS**

| 1. | Creating a job on Greenbot                           | 3  |
|----|------------------------------------------------------|----|
| 2. | Adding installers                                    | 8  |
| 3. | Checking the status of traded jobs                   | 10 |
| 4. | Create company staff/retailer representative account | 11 |

# **CREATING A JOB ON GREENBOT**

## Step 1: Open jobs and then select 'Create New Job'

| GREENBOT                                              |        |         |        |    |  |                        |               |    |
|-------------------------------------------------------|--------|---------|--------|----|--|------------------------|---------------|----|
|                                                       | 🏠 номе | 🖉 USERS | 🍰 MANA | GE |  | JOBS                   | STC SUBMISSIC | DN |
| Dashboard                                             |        |         |        |    |  | Create New Job         |               |    |
| Dashboard                                             |        |         |        |    |  | Solar Jobs             |               |    |
| DATABASE                                              |        |         |        |    |  | General Setting        |               |    |
|                                                       |        |         |        |    |  | Scheduling             |               |    |
| ACCREDITED PV MODULE LIST<br>Last Updated: 21/02/2022 |        |         |        |    |  | Bulk Upload Solar Jobs |               |    |

#### Fill in the job details

#### Note:

#### Job Type – PVD is for solar jobs

#### Job type – SWH is for solar hot water jobs

| Create A Job           |                    |                    |
|------------------------|--------------------|--------------------|
| Job Details:           |                    |                    |
| Job Type:*             | Reference Number:* | Job Stage:         |
| PVD 🗸                  |                    | New 🗸              |
| Title:                 | Installation Date: | Priority:          |
|                        | (int)<br>          | Normal 🗸           |
| Description:           |                    |                    |
|                        |                    |                    |
| Ourper Details         | 8                  |                    |
| Owner Details:         |                    |                    |
| Owner Type:*           | Company ABN:       | Organisation Name: |
| Individual 🗸           |                    | Select 🗸           |
| First Name:*           | Last Name:*        | Email:             |
|                        |                    |                    |
| Phone:*                | Mobile:            |                    |
|                        |                    |                    |
| Postal Address Type :* | Unit Type:         | Unit Number:       |
| physical address       | Select 🗸           |                    |
| Street Number:*        | Street Name:*      | Street Type:*      |
|                        |                    | select 🗸           |
| Town:*                 | State:*            | Post Code:*        |
|                        |                    |                    |

Once the details are filled in, save the job.

| Installer:        Ø Greenbot Electrician(Current)       ▼       Ø iii       Designer:         Signature :       □       □       □       Signature :       □       □       Signature : | : Ø Greenbot Electrician(Current) - ♥ | Electrician: Greenbot Electrician →+<br>Signature: □ ⊕ ⊕ ☆ |
|----------------------------------------------------------------------------------------------------|---------------------------------------|------------------------------------------------------------|
|                                                                                                    |                                       |                                                            |
| SCHEDULE AN INSTALLER : IVAN TEST2, 1 TEST STREET MELBOURNE VIC 3000 Visit ID : 211013169 Electrician : Greenbot Electrician                                                          | Visit Status : Open                   | Expand View     Z Default Submission     Actions -         |

#### Step 2: Enter in the Installer, Designer and Electrician

When you select the Installer, you'll receive the below prompt. Press OK to schedule visit.

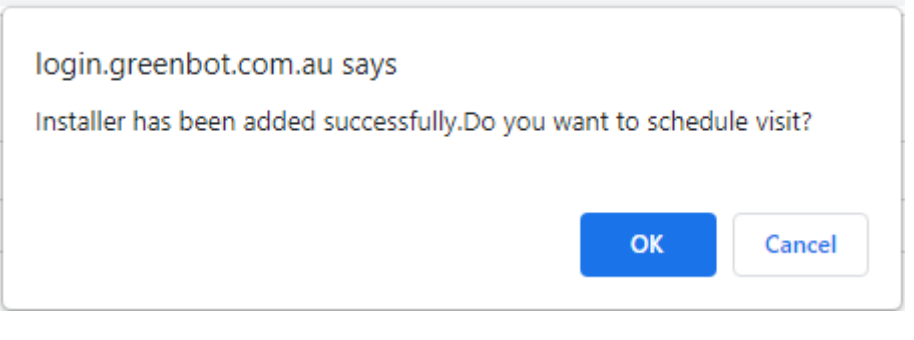

At this point, the installer will be able to access the job on their app.

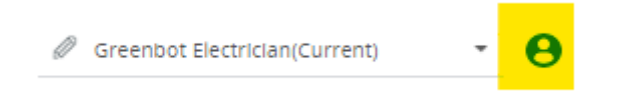

If the button above lights up green, the installer has an approved account. If it is grey, the installer needs to create a Greenbot account.

#### Step 3: Enter in the System Details (Inverter, Panels, System size etc) and STC Details

| SYSTEM DETAILS                        |                               |                     |     |        | STC DETAILS                                                                                |            |   |
|---------------------------------------|-------------------------------|---------------------|-----|--------|--------------------------------------------------------------------------------------------|------------|---|
| System Size (KW) :                    |                               |                     |     |        | Installation property type:                                                                | Select     | ~ |
| STC Value : 0                         |                               |                     |     |        | Single or multi-story:                                                                     | Select     | ~ |
| Total Panels :<br>+ Add Panel Brand + | + Add Inverter Brand + Add Ba | attery Manufacturer |     |        | Are you installing new, replacing, extending<br>or adding panels to a system?:             | Select     | ~ |
|                                       |                               |                     |     |        | Type of connection to the electricity grid:                                                | Select     | ~ |
| Brand                                 | Model                         |                     | #   | Action | System mounting type:                                                                      | Select     | ~ |
| Brand                                 | Serles                        | Model               | #   | Action | For what period would you like to create RECs:                                             | Nine years | ~ |
| Manufacturer                          |                               | Model Num           | ber | Action | Are you creating certificates for a system<br>that has previously been failed by the Clean | Select     | ~ |
| Additional Information:               |                               |                     |     |        | Energy Regulator?:                                                                         | Colort     |   |
| Latitude                              |                               | Longitude           |     |        |                                                                                            |            |   |

*Tip: Ensure the Owner's signature has been captured by the installer. If it hasn't, click the highlighted icon below to send the owner a text or email requesting a signature.* 

### OWNER DETAILS

| Owner Type : Individual                           |  |  |  |  |  |  |  |  |
|---------------------------------------------------|--|--|--|--|--|--|--|--|
| Ivan Test2<br>1 Test Street<br>MELBOURNE VIC 3000 |  |  |  |  |  |  |  |  |
| Email :<br>PH : 0400000000 M : 040000000          |  |  |  |  |  |  |  |  |
| la 🤉 🖻                                            |  |  |  |  |  |  |  |  |
|                                                   |  |  |  |  |  |  |  |  |
|                                                   |  |  |  |  |  |  |  |  |

# *Tip: Ensure the Panel Serial Numbers have been filled in after the installer has finished scanning the serial numbers on the app. This should populate automatically if the Installer uses the Greenbot app.*

#### PANEL SERIAL NUMBERS

You can enter multiple serial numbers in this field. Each serial number must appear on a new line and be less than 101 characters.

| 1 | 00000 | * |
|---|-------|---|
| 2 | 11111 |   |
| 3 | 22222 |   |
| 4 | 33333 |   |
| 5 | 44444 |   |
| 6 | 55555 |   |
| 7 | 66666 |   |
| 8 | 77777 | - |
| _ |       |   |

#### **Step 4: Sign the Written Statements Declarations**

| WRITTEN STATEMENTS DECLARATIONS                    | 2                                                      |                                                             | ₹ Auto Sign Setting |
|----------------------------------------------------|--------------------------------------------------------|-------------------------------------------------------------|---------------------|
| Retailer Representative:                           | Developers API                                         |                                                             |                     |
| Position Held:                                     | Solar Company Admin                                    |                                                             |                     |
| Installer, A1234567 Greenbot Electrician is        | a SubContractor and have not changed the system design |                                                             |                     |
| By Signing this Written Statement I declare the st | atements provided in the documents is true and correct | Signed By :<br>Date :<br>Retailer Name : GREENBOT PTY. LTD. |                     |

#### Step 5: Upload the CES/COC/CCEW form and create the STC Form

| CES/COC FORM                                        | STC FORM                                        |
|-----------------------------------------------------|-------------------------------------------------|
| There is no CES/COC form available, Create one now? | There is no STC form available. Create one now? |
|                                                     |                                                 |

### Step 6: If the job is over 60kW, upload the 1) Panel supplier invoice and 2) Property electricity bill in Document Manager

| DOCUMENT MANAGER | <u>         ↓</u> Download Job Pack | <u>↓</u> Download All | + Add Document |
|------------------|-------------------------------------|-----------------------|----------------|
|                  |                                     |                       |                |
|                  |                                     |                       |                |

#### Step 7: Once the above is done, check the STC Status to see what still needs to be completed

#### STC STATUS: NOT YET SUBMITTED

You must fill out these required details before you are able to trade:

- STC value has not been calculated.
- Please check warning notice of serial number.
- The submission date must either be on or within 12 months of the date of in
- stallation.
- CES document is required to trade.
- STC document is required to trade.
- Please complete all fields under System Details section.
- Please complete all fields under STC Details section.
- Serial Number photos are required.
- At least one installation photo is required.

# Step 8: Once everything is done successfully, a green 'TRADE STCs' button will appear under our prices. Press the button to trade the job.

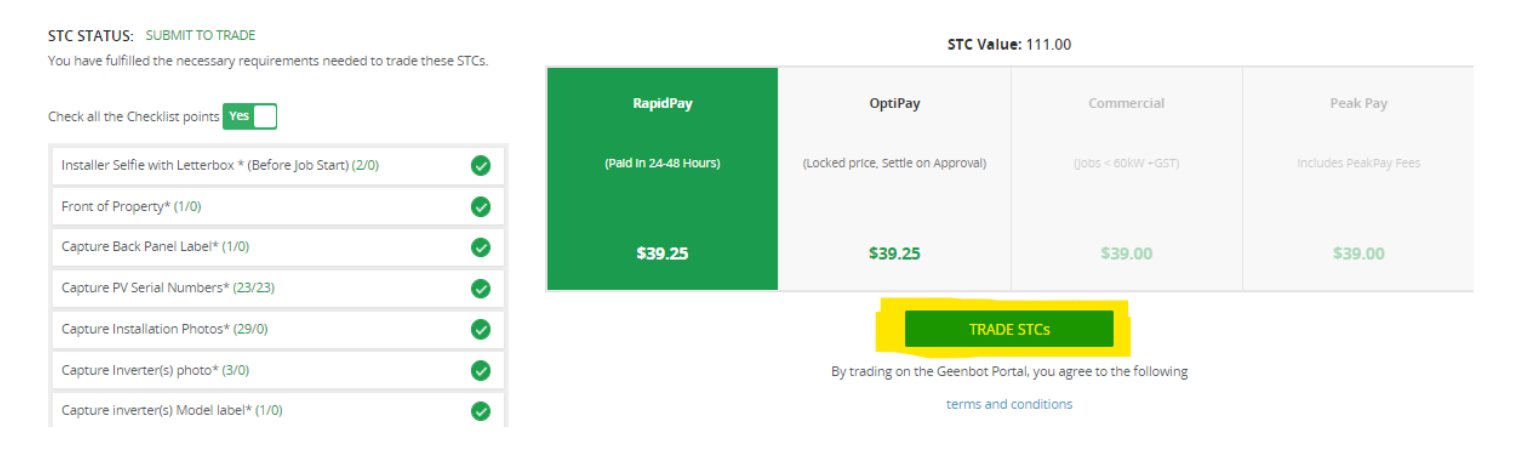

# **ADDING INSTALLERS**

#### Step 1: Open Users and select 'Requested Solar Electricians'

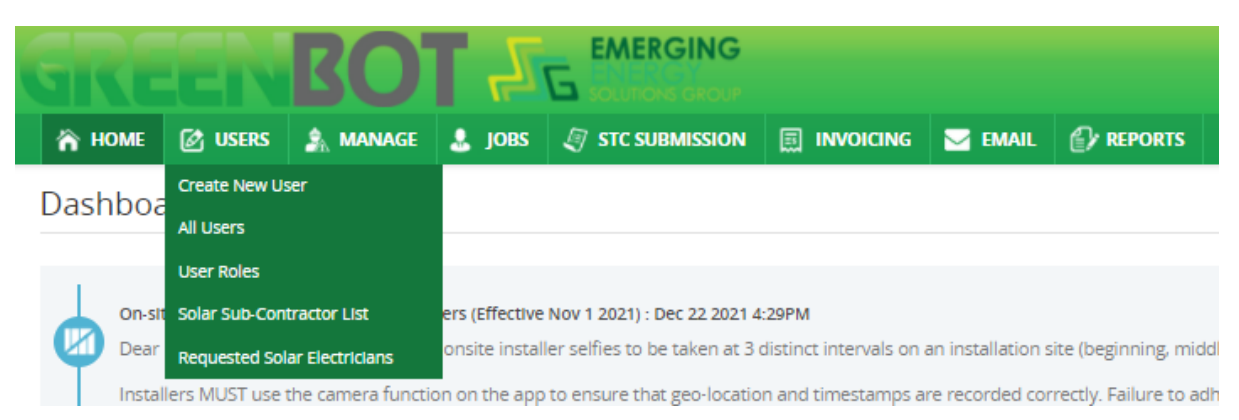

#### Step 2: On the top right hand side, press 'Send Request'

| GINGENBOT JG                                                                                                    | EMERGING                                                                                            |                                                                                                    |                                                                                              |                                                         | Change User |              |
|----------------------------------------------------------------------------------------------------|----------------------------------------------------------------------------------------------------|----------------------------------------------------------------------------------------------------|----------------------------------------------------------------------------------------------|---------------------------------------------------------|-------------|--------------|
| A HOME 🔄 USERS 🤰 MANAGE 🛓 JOBS 🔮                                                                                                    | 3 STC SUBMISSION                                                                                    | NOICING 🔤 EMAIL 🕑 REPORTS                                                                                            |                                                                                              |                                                         |             |              |
| Requested Solar Electricians/SWH Us                                                                                                    | sers                                                                                                |                                                                                                    |                                                                                              |                                                         |             | Send Request |
| Use the "send request" button on the right to add an installer to<br>Bectricians who are displayed as "Request Accepted" Status wi<br>To sign-up an electrician use this link: https://login.greenbot.co | o your scheduling team. Only el<br>Il be able to be selected from th<br>m.au/Account/GreenbotSignUp | ectricians who are registered and approved Greenbot users will be<br>estaff dropdown in "Add Visit" single job view. | e able to be actied. Chice a request has been sent, electricians must accept the request via | the Greenbot installers APP to complete the connection. |             |              |
| User Job Type:                                                                                                    |                                                                                                    | Name                                                                                                    | CEC Accreditation Number:                                                                    | Status:                                                 |             |              |
| Solar Blectricians                                                                                                    | *                                                                                                   |                                                                                                    |                                                                                              | Select                                                  |             | Ŷ            |
| Q, Search O Reset                                                                                                    |                                                                                                    |                                                                                                    |                                                                                              |                                                         |             |              |
| 1 of 1 Solar Electriciant(s) found                                                                                                    |                                                                                                    |                                                                                                    |                                                                                              |                                                         |             |              |
| Name #                                                                                                    |                                                                                                    | CEC Accreditation Number #                                                                                           |                                                                                              | Status Ø                                                |             | Action       |
| Greenoot Bectrician                                                                                                    |                                                                                                    | A1234567                                                                                                    |                                                                                              | Request Accepted                                        |             | D. 8         |
| man mar ha col                                                                                                    |                                                                                                    |                                                                                                    |                                                                                              |                                                         |             |              |

#### Step 3: Enter in Details and press 'Save'

| Send Request By Solar Company        |             |                           | ≰ Back              |
|--------------------------------------|-------------|---------------------------|---------------------|
| Send Request Details                 |             |                           |                     |
| First Name:*                         | Last Name.* | CEC Accreditation Number: | SWH License Number: |
|                                      |             |                           |                     |
| Email:                               |             |                           |                     |
|                                      |             |                           |                     |
| SE Role:*                            |             |                           |                     |
| ■ Design   Install  Design & Install |             |                           |                     |
|                                      |             |                           |                     |
|                                      |             |                           | M Save 🛇 Cancel     |

## Step 4: You'll be able to add the Installer to jobs

|                                                                                                    | ~ ~ ~ ~ ~ ~ ~ ~ ~ ~ ~ ~ ~ ~ ~ ~ ~ ~ ~ ~                                                                                                    | ш н н . : |
|----------------------------------------------------------------------------------------------------|----------------------------------------------------------------------------------------------------|-----------|
| Manufactur         Iogin.greenbot.com.au says           Additional Ir         Installer has been added successfully.Do you want to schedule visit?           OK         Cancel                                                                                                    | Action He Eyror Locaring Construction in a System Select<br>that has previously been failed by the Clean<br>Energy Regulator?:<br>Is there more than one SGU at this address?: Select | · ·       |
| Latitude INSTALLER DETAILS Find Installer + Installer/Detainer har base removed                                                                                                    |                                                                                                    | (2) Неір  |
| Installer: greenb  Signature:  Signature: | Greenbot Electrician(Current)        ← ● <sup>2</sup> <sup>2</sup> <sup>2</sup> <sup>2</sup> <sup>2</sup> <sup>2</sup> Electrician:                                                   | · (+)     |
| You have not scheduled an installer.<br>(Scheduling alows an electrician to view and capture joo data.)<br>Is your installer not snowing on the list? INVITE THEM TO GREENBOT                                                                                                    | Assign an Installer                                                                                                    |           |

# **CHECKING THE STATUS OF TRADED JOBS**

### Step 1: Open STC Submission and select 'STC Submission'

| 🏠 номе | 🛃 USERS   | 🐊 MANAGE | 💄 joi | BS | STC SUBMISSION      | IVOIC | ING | 🖂 EMAIL | PREPORTS | SPV LOG |
|--------|-----------|----------|-------|----|---------------------|-------|-----|---------|----------|---------|
| TC Sub | mission   |          |       |    | STC Submission      |       |     |         |          |         |
| ne sub | 111551011 |          |       |    | REC Creation Status |       |     |         |          |         |

## Step 2: Press the 'Show All' tab on the far right. You'll be able to see the status of all traded jobs

| 1 of 1 job | t) found     |                     |                                                           |                                           |                       |                              |                                 |                              |             |           |              |              |               |               |              |           |        |
|------------|--------------|---------------------|-----------------------------------------------------------|-------------------------------------------|-----------------------|------------------------------|---------------------------------|------------------------------|-------------|-----------|--------------|--------------|---------------|---------------|--------------|-----------|--------|
| Filt       | NS: New Subr | mission (0)         | Re-submission (0) Under Review (0) Requires Call Back (0) | Analting Authorization (D) Cor            | mpliance Issues (0) R | eady To Create (0) Pending A | oproval (0) CER.Approved (0) CE | R Failed (0) Cannot re-creat | urgent Revi | ew (0) Se | ow 41 (1)    |              |               |               |              |           |        |
|            | IS SPV       | IV                  | REF No - Company Name - Owner Name #                      | Installation Address Φ                    | STC Status #          | REC BulkUpload Id ®          | REC Id Creation Time ®          | Solar Company #              | Rec Code ®  | STC ©     | Price (\$) © | Trade Term ® | Submit Date ® | Settle Date 9 | Auditor ©    | Invoiced? | Action |
|            | No           | Not Yet<br>Verified | Job1 - John Jones                                         | 1112 Filnders Lane.<br>MELBOURNE VIC 3000 | Cannot re-create      |                              |                                 | GREENBOT PTY. LTD.           |             | NeN       | \$35.30      | 24 Hour      | 06/07/2018    | 09/07/2018 Ø  | Claudia Tran | R         | 10     |
|            |              |                     |                                                           |                                           |                       |                              |                                 |                              |             |           |              |              |               |               |              |           | 1      |

# CREATE COMPANY STAFF/RETAILER REPRESENTATIVE ACCOUNT

#### Step 1: Open the Users dropdown box and select 'Create New User'

| ( | REE                       | NBO              | Т               |        |       |               |                  |    |
|---|---------------------------|------------------|-----------------|--------|-------|---------------|------------------|----|
|   | 🏠 номе                    | 🖄 USERS          | 🐊 MANAGE        | 💄 Jobs | 🖉 ѕтс | SUBMISSION    |                  | G  |
|   | Dashboa                   | Create New User  |                 |        |       |               |                  |    |
|   | Dashbod                   | All Users        |                 |        |       |               |                  |    |
|   | DATABASE                  | Solar Compan     | ies             |        |       | REPORTS       |                  |    |
|   |                           | Solar Electricia | ins             |        |       | KEI OKIS      |                  |    |
|   | ACCREDITE<br>Last Updated | User Roles       |                 |        |       | Displaying Re | seller 5 Selecte | ed |
|   | ACCREDITE                 | Requested Sol    | ar Electricians |        |       |               |                  |    |
|   | Last Updated              | d: 22/03/2022    |                 | -      |       | 26 -          |                  |    |
|   | L CODEDITE                |                  | - D L LOT       |        |       | 24 -          |                  |    |

#### Step 2: Fill in details and press 'Save'

| Create New Us               | er                 |                    |           | < Back          |
|-----------------------------|--------------------|--------------------|-----------|-----------------|
| User Type:<br>Company Staff | ~                  | Role:* Default SCO |           |                 |
| Personal Details            | staller & Designer |                    |           |                 |
| First Name:*                |                    | Last Name:*        | Email:*   | Phone:*         |
| User Name:*                 |                    | Password:*         | Is Active |                 |
|                             |                    |                    |           | 🗎 Save 🚫 Cancel |

### Step 3: You will be able to change the user using the pencil icon under the 'Written Statements Declarations' on jobs

| Iler Representative: Developer's API Developer's API Solar Company Admin Developer's API Solar Company Admin Uller, A1234567 Greenbot Electrician is a SubContractor and have not changed the system design<br>Iller, A1234567 Greenbot Electrician is a SubContractor and have not changed the system design<br>gning this Written Statement I declare the statements provided in the documents is true and correct Signed By: Date : Date : Date : Retailer Name : GREENBOT PTY, LTD. Retailer Name : GREENBOT PTY, LTD. | RITTEN STATEMENTS DECLARATIONS                                                   |                                                          |                                    |  |
|----------------------------------------------------------------------------------------------------|----------------------------------------------------------------------------------|----------------------------------------------------------|------------------------------------|--|
| n Held: Solar Company Admin er, A1234567 Greenbot Electrician is a SubContractor and have not changed the system design ing this Written Statement I declare the statements provided in the documents is true and correct Bate : CkTO Sign 2c, Set Data From AutoSign Change : Retailer Name : GREENBOT PTY, LTD.                                                                                                    | er Representative:                                                               | Developers API                                           |                                    |  |
| er, A1234567 Greenbot Electrician is a SubContractor and have not changed the system design<br>ing this Written Statement I declare the statements provided in the documents is true and correct Date :<br>Exto Sign dg - Set Data From AutoSign Retailer Name : GREENBOT PTY, LTD.                                                                                                    | n Held:                                                                          | Solar Company Admin                                      |                                    |  |
| is Written Statement I declare the statements provided in the documents is true and correct Signed By :<br>Date :<br>Sign & Set Data From AutoSign Retailer Name : GREENBOT PTY, LTD.                                                                                                    | 1234567 Greenbot Electrician is                                                  | ; a SubContractor and have not changed the system design |                                    |  |
| To Sign de Ste Data From AutoSign Retailer Name : GREENBOT PTY. LTD.                                                                                                    | this Written Statement I declare the st                                          | atements provided in the documents is true and correct   | Signed By :<br>Date :              |  |
|                                                                                                    | - Click To Sign $\int \underline{\partial_{\mathcal{S}}}$ Set Data From AutoSign | 1                                                        | Retailer Name : GREENBOT PTY. LTD. |  |